## MODIFIER SON NUMÉRO DE TÉLÉPHONE

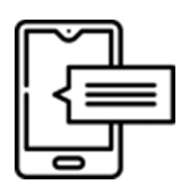

## Procédure de changement du numéro de téléphone portable

- Accéder à votre compte par la méthode de votre choix
- Une fois identifié, vous pouvez accéder à la gestion de votre compte en cliquant sur l'icône de votre profil en haut à droite.

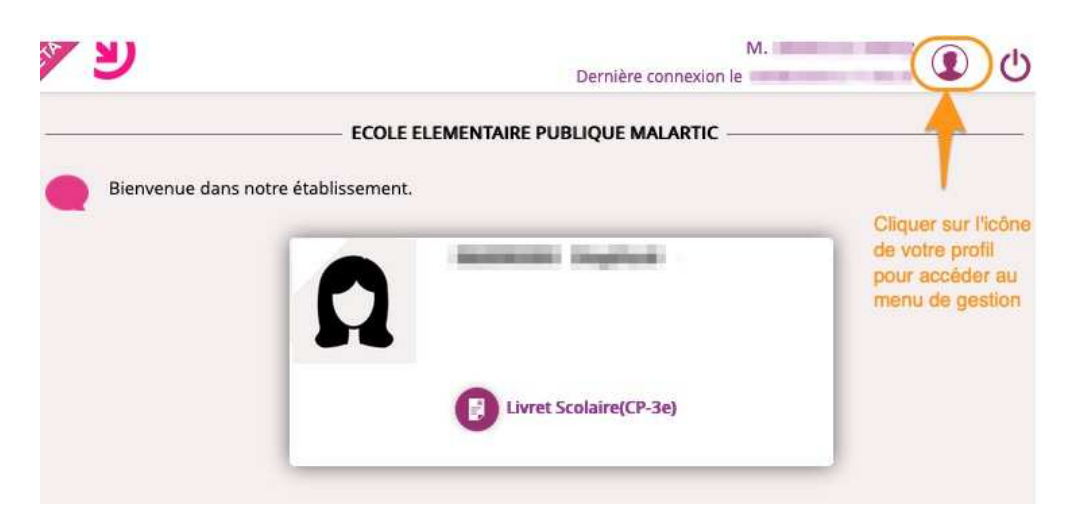

Vous arrivez sur la fenêtre de gestion de votre compte.

Cliquer sur « Modifier mon numéro de téléphone »

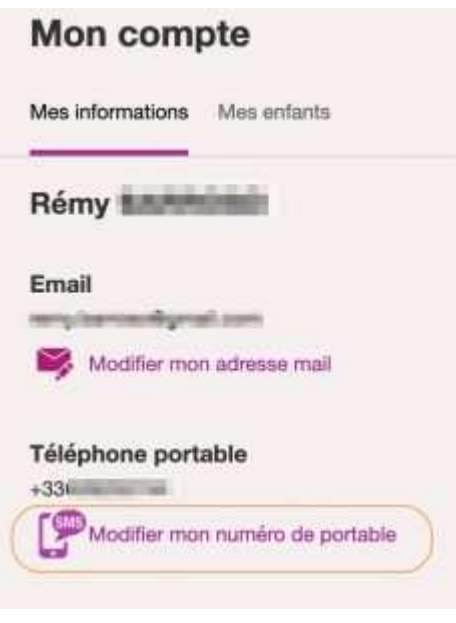

Dane Bordeaux

- Renseigner votre nouveau numéro de téléphone portable
- Cliquer sur « Continuer » pour valider la saisie

| Modifier mon numéro<br>Téléphone portable<br>Pour les numéros hors France métropolitaine, merci<br>d'indiquer l'indicatif regional. |
|----------------------------------------------------------------------------------------------------|
| Téléphone portable<br>Pour les numéros hors France métropolitaine, merci<br>d'indiquer l'indicatif régional.                        |
| Pour les numéros hors France métropolitaine, merci<br>d'indiquer l'indicatif regional.                                              |
| d'indiquer l'indicatif regional.                                                                                                    |
| ■ <b>■</b> +33 ▼ (                                                                                                    |
|                                                                                                    |

Un code de vérification est envoyé au numéro précédemment indiqué.

- Saisir le code
- Cliquer sur « Envoyer »

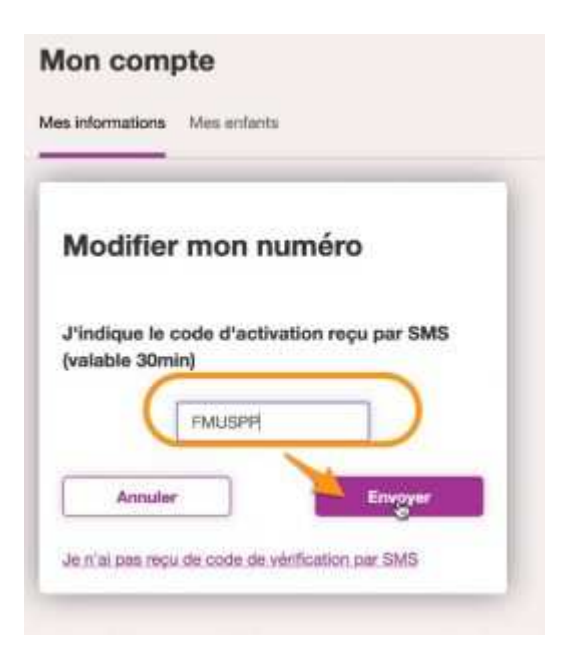

• Une fenêtre s'affiche pour vous signaler la prise en compte du nouveau numéro.